## How to View your Budget Summary Using FGIBSUM

- 1. Type **FGIBSUM** in the **Direct Access** field on the Main Menu and hit **Enter**.
- 2. Tab to the Fund field and enter your Fund number.
- 3. Click on the **Next Block** icon for use **Ctrl-Page Down** if you prefer your keyboard.
- 4. The **Adj Budget** column represents your **Total Budget** for the year.
- 5. The **YTD** Activity column represents the Actual revenue and expenditures posted to your Fund.
- 6. The **Commitments** column represents the **Total Budget** set aside for **Future Obligations**. It includes **Reservations** and **Encumbrances**.
- 7. The **Available Balance** column represents what you have **Left** to spend.
- 8. To perform a **New Search**, click the **Rollback** icon **1** to return to the **Key Block**.

For MORE INFORMATION on this form see the Form Documentation